# 2022학년도 대학수학능력시험 9월 모의평가 온라인 응시 절차 안내

【한국교육과정평가원, 2021.08.17.(화)】

#### 1. 목적

- 가. 코로나19(신종 코로나바이러스 감염증) 확산 방지를 위한 방역 대책에 따라 학교 또는 학원 시험장 입실이 불가능한 응시 희망자 또는 시험 당일 발열 등 으로 응시하지 못한 수험생을 위하여 온라인 응시 홈페이지에서 본인의 답안을 입력하면 이를 별도로 채점하여 성적을 제공하고자 함.
  - C 온라인 응시자의 성적은 시험 당일(9.1.) 시험장 응시자들의 전체 성적에는 포함하지 않고, 시험 당일 응시자 집단의 채점 결과(등급 구분 표준점수 등)를 참고하여 별도로 성적 산출
- 나. 학교 및 학원 시험장 관계자께서는 응시 신청 접수 시 온라인 응시를 희망한 수험생, 시험장 입실이 불가능한 응시생 중 희망자 또는 시험 당일 발열 등으로 응시하지 못한 수험생에 한하여 다음의 세부 절차를 안내하여, 수험생들이 입시를 준비할 수 있도록 협조를 요청드림.

### 2. 온라인 응시 절차

- 가. 대상자: 9월 모의평가 응시신청 접수를 완료한 수험생 중 아래의 경우에 해당하는 희망자만 대상으로 함.
  - 1) 응시신청 접수 시 온라인 응시를 희망한 경우
  - 2) 학교 또는 학원 시험장의 방역 대책 등으로 인하여 등교(원)가 불가능한 경우
  - 3) 의심 중상 등으로 인한 자가격리 등 조치에 따라 등교(원)가 불가능한 경우

나. 시험장 협조 사항 및 수험생 안내 사항

 시험장 담당자는 대상자에 한하여 온라인 응시 홈페이지와 수험번호 등 접수 정보를 안내하고, 답안 입력 시 수험번호 및 생년월일, 성명 등 개인정보를 정확히 입력 하도록 안내

C 수험번호 및 생년월일, 성명 등이 잘못 입력될 경우 채점이 되지 않을 수 있으므로 정확한 정보 입력 안내

- 2) 답안 입력 마감은 9.2.(목) 오후 9시까지이며, 마감 시까지 입력된 답안만 채점할 것임을 안내
- 3) 당일(9.1.(수)) 시험장에서 응시한 수험생이 온라인 응시로 답안을 중복 제출한 경우 시험장 답안지 기준으로 성적이 제공됨을 안내
- 4) 당일 시험 도중 발열 등의 사유로 <u>중도 귀가하여 온라인으로 응시하는 경우,</u>
   시험장에서 답안지를 제출한 영역도 온라인에 다시 답안을 입력할 것을 안내
   오 에시) 1,2교사를 사험장에서 응하고 중도 귀가하여 온라인으로 응하는 경우, 온라인 답안에 1,2교사도 포함하여 압력

5) 온라인 응시 관련 자세한 방법은 [붙임]의 화면 설명서를 참고하시기 바람.

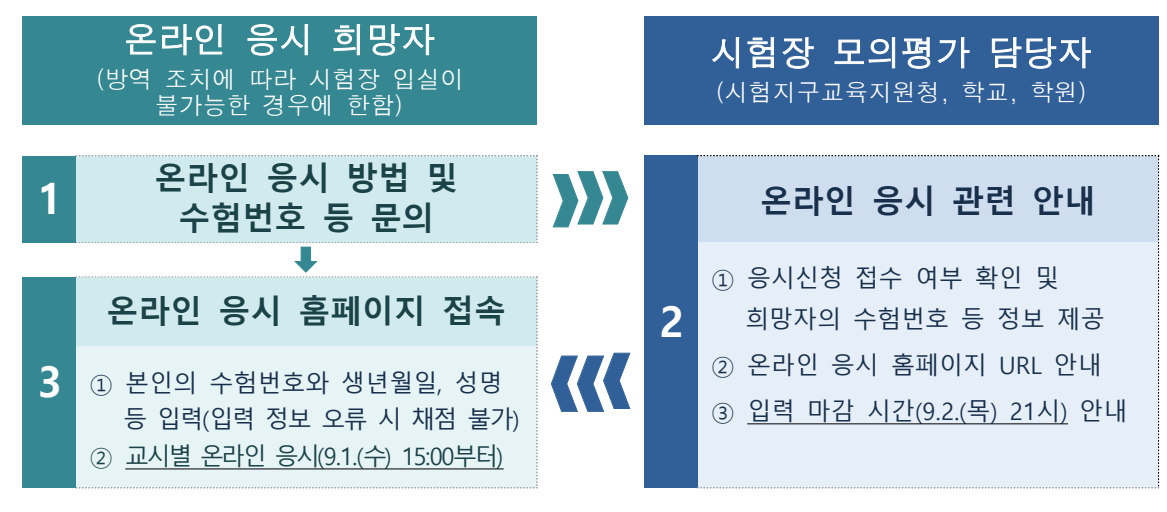

【온라인 응시 절차도】

- 다. 홈페이지 주소 및 운영 기간
  - 1) 홈페이지 주소 https://icsat.kice.re.kr

| 2) 운영기간 | 온라인 응시                                  | 가능 일시        |
|---------|-----------------------------------------|--------------|
|         | <b>교시별 응시 개시</b><br>(교시별 문제지 및 가정답 공개시) | 응시 마감        |
| 교시 일자   | 2021.9.1.(수)                            | 2021.9.2.(목) |
| 1교시     | 15:00 부터                                |              |
| 2교시     | 16:30 부터                                |              |
| 3교시     | 18:30 부터                                | 21:00 까지     |
| 4교시     | 20:20 부터                                |              |
| 5교시     | 22:00 부터                                |              |

라. 기타 사항

1) 온라인 응시 관련 문의처는 다음과 같음.

☎ 1644-2999 / <u>8.31.(화) 오후2시 ~ 9.2.(목) 오후9시</u>

- 2) 모의평가 응시수수료(12,000원)는 환불 불가
  - C 2022학년도 대학수학능력시험 9월 모의평가 시행 공고(6.24.자) 6쪽에 따르면 「응시수수료는 신청 시 납부하며, 접수 기간 이후에는 반환하지 않음」 명시

## [붙임] 온라인 응시 방법

.....

| 2022학년도 대학수학능력시험 9월 모의평가<br>온라인 응시 홈페이지                                                                                                    |
|----------------------------------------------------------------------------------------------------|
| 운영기간: 2021.9.1.(수) 오후 3시 ~ 9.2.(목) 오후 9시                                                                                                    |
| ビ니내 제정                                                                                                    |
| <ul> <li>별도로 안내되는 URL로 접속합니다.</li> <li>안내 사항을 정확하게 숙지한 후 '확인' 버튼을 클릭합니다.</li> <li>시험 과정 중 시스템 사용 문의는 오전 9시부터 오후 9시까지 가능합니다.</li> <li>시스템 설명과 궁금한 사항은 하단의 아이콘(▷,))을 눌러 사용설명서와<br/>FAQ 파일을 다운로드하여 확인할 수 있습니다.</li> </ul> |

、

......

| 2022학년도 대학수학능력시험 9월 모의평가<br>온라인 응시 홈페이지                                                                                                    |
|----------------------------------------------------------------------------------------------------|
| 운영기간: 2021.9.1.(수) 오후 3시 ~ 9.2.(목) 오후 9시                                                                                                    |
| 2022학년도 대학수학능력시험 9월 모의평가                                                                                                    |
| ※ 수행번호는 접수쳐(학교, 학원 등)에 따라 운의하여, 해당 <mark>수형 번호를 정확하게 입적</mark> 하셔야 합니다. <mark>본인이 아닌 경우 채점이 되지 않을 수 있으니 유의</mark> 하시기 바랍니다.                                                                                                    |
| 1 0 0 0 - 0 3 0 3                                                                                                    |
| 2 3488 0 3 0 7 2 3                                                                                                    |
| <u>3</u> 이름 홍길동                                                                                                    |
| 실     비밀번호     qwer1234       3     비밀번호     치     기억여 당는 추억의 장소는?     ✓     겨봉구                                                                                                    |
| * 비빌번호는 본인 만 할 수 있는 것으로 최소6자. 최대 10자 까지 입핵 가능합니다. (문자, 숫자 포함)<br>• 있터넷 끊김 등으로 답안을 다시 작성할 경우 필요합니다.                                                                                                    |
| <ul> <li>● 개인정보 수집 처리 안내<br/>개인정보의 수집 및 미용         [수집하는 개인정보의 함목]         • 한국교육과정평가원 2022학년도 대학수학능학시험 9월 모의평가 온라인 답만 제출 홈페이지 운영을 위해 다음과 같은 개인정보를 수집, 이용합니다.         • 활수 입력 정보<br/>- 이름(한글), 생년율일         #01     </li> </ul> |
| ★ 시험사작 후 30분 동안 동작이 없으면 연결이 끊어집니다.                                                                                                    |
| <ul> <li>이 페이지에서 입력한 정보가 <u>성적 제공 시 사용</u>되므로 정확하게 입력해야 합니다.</li> <li>① 수험번호를 입력합니다.</li> <li>② 본인의 생년월일을 입력합니다.</li> <li>③ 성명을 공백 없이 정확하게 입력합니다.</li> </ul>                                                                    |
| ④ 개인 사정, PC 장애 등의 사유로 다시 시작 할 때 필요한 정보로,                                                                                                    |
| 최소 <b>6자리 최대 10자리 문자 혹은 숫자</b> 를 입력합니다.                                                                                                    |
| ⑤ 비밀번호가 기억나지 않을 때 비밀번호를 찾기 위한 질문입니다.                                                                                                    |
| ⑥ <b>수험번호, 생년월일, 이름, 비밀번호 힌트 및 답을 입력</b> 하여 비밀 번호를                                                                                                    |
| 찾을 수 있습니다.                                                                                                    |
| ① 개인정보 수집 처리에 대한 내용을 숙지 후 '동의'를 선택하고,                                                                                                    |
| <b>'확인'</b> 버튼을 클릭합니다.                                                                                                    |

| 2022학년도 대학수학능력시험 9월 모의평가<br>온라인 응시 홈페이지                                                                                                    |
|----------------------------------------------------------------------------------------------------|
| 운영기간: 2021.9.1.(수) 오후 3시 ~ 9.2.(목) 오후 9시                                                                                                    |
| ● 귀하는 2022학년도 대학수학능력시험 9월 모의평기에 다음과 같이 응시 접수한 것이 맞습니까?                                                                                                    |
|                                                                                                    |
| 접수한 정보와 다를 경우 채점이 되지 않을 수 있사오니, 위의 정보가 맞는지 다시 확인하시기 바랍니다.                                                                                                    |
| <ul> <li>● 9.1.(4)에 시험장에서 이미 시험을 치르고. 온라인으로 답안을 추가로 입력할 경우 추가로 제출한 답안은 채점되지 않습니다.</li> <li>응시계옥선택</li> <li>같 지어 환율과 학문 ● 집 ● 환율과 홍계 ● 영어 선역당 ● 한국사 동수 ● 5 제2외국어/한문 독일에 ● [탐구 영역]</li> <li>● 시회님규 ● 사회+과학담구(모두선택) ● 작업담구 ● 산택 안함</li> <li>문구객목1 행 환과 운리 ● 탐구객목2 물리팩 ●</li> <li>[ 주의사항 ]</li> <li>● 사회+과학담구(모두선택) 플 선택한 경우 사회 1개 과목, 과학 1개 과목 선택 평수</li> <li>● 적업담구 영역 1 개목 선택 시 [상공적인 직업생활] 선택 불가</li> </ul> |
| · 지험시작 후 30분 동안 동작이 없으면 연결이 끊어집니다.                                                                                                    |
| <ol> <li>본인이 입력한 수험번호 및 성명 정보가 정확한지 다시 확인하고, 본인의 정보가<br/>아닌 경우 <b>'취소'</b> 버튼을 클릭하여 정보 입력을 다시 진행합니다.</li> <li>국어는 '화법과 작문', '언어와 매체', '선택 안함' 중 선택합니다.</li> <li>수학은 '확률과 통계', '미적분', '기하', '선택 안함' 중 선택합니다.</li> <li>탐구영역의 경우 먼저 사람/과탐/직탐 중 1개 영역 또는 사람+과탐(모두선택)<br/>을 선택한 후, 탐구과목1/탐구과목2의 과목을 선택합니다([주의사항] 참고).</li> <li>제2외국어는 응시하고자 하는 과목을 찾아 선택합니다.</li> </ol>                                          |

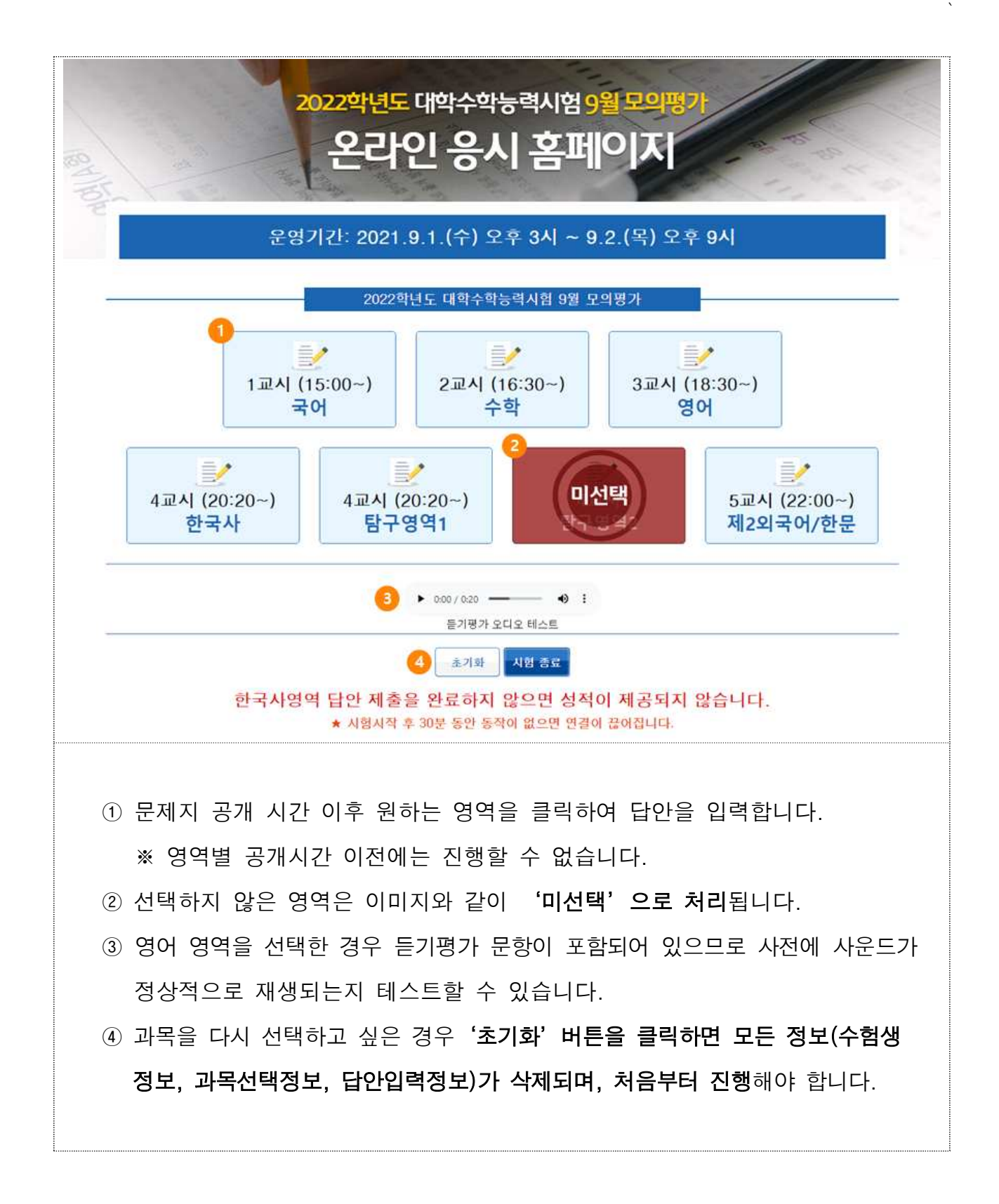

| 2022학년도 대학수학능력시험 9월 모의평가<br>온라인 응시 홈페이지                                                                                                    |
|----------------------------------------------------------------------------------------------------|
|                                                                                                    |
| 시 형 진 양 안나<br>1 ① 문제지 연쇄 및 적장을 열하는 경우 우 상 한 한 슈 한 토 여 뉴를 이용하세요.<br>(안티넷 역스를로러의 경우 인쇄하려면 파일을 정 한 후 인쇄하시기 바랍니다.)<br>2 @ 시험 전 OMR 다운로드를 원하는 경우 영의 아이온을 눌러 저장하시기 바랍니다. OMR 대운로드<br>3 ② 전 제품 핵 비원을 클릭하면 시험이 시작 되니다.<br>④ 시험 총료 5분전 안내 메시지가 나타니며 시간종료와 상관없이 시험을 계속 진행 가능 합니다.<br>⑤ 시험준비가 완료 되었으면 지법자를 배원을 클릭하세요.<br>③ 영 시험이 시작되면 화면 좌측 상 한 ④ 영원 기원가서 별 분을 클릭하세요.<br>③ 양 이 시험이 시작되면 화면 좌측 상 한 ④ 영원 기원가서 별 분을 클릭하세요.<br>④ 위험이 있을 경우 1644-2999 으로 면택하기 바랍니다. |
| 10 시험 진행과 관련하여 문제지를 사전에 인쇄하거나 저장할 수 있습니다.<br>② [OMR 다운로드]를 눌러 미리 OMR카드를 다운로드 받을 수 있습니다.<br>③ 시험 종료 5분전에는 안내 메시지가 나타나며, 시간 종료 후 시간 종료를 알<br>려줍니다(시험은 계속 진행이 가능합니다).                                                                                                    |

| 1교시- 국어                                                                                                    | £⊑                                                                                                    |                                                                                          |                                                                                                    | 남은시간 79 : 59                                                                                                    |
|----------------------------------------------------------------------------------------------------|----------------------------------------------------------------------------------------------------|------------------------------------------------------------------------------------------|----------------------------------------------------------------------------------------------------|----------------------------------------------------------------------------------------------------|
| D たま 1/20                                                                                                    | - + 자                                                                                                    | 동맞춤 :                                                                                    | ₿ <del>0</del> 8 8                                                                                                    | > 1 선택유형 > 화법과 작문 ● · 안어와 매체 ②                                                                                                    |
| 제1교시         1~31 다음 물을 위고 물론         대·히 다음 물을 위고 문론         대·히 다음 물을 위고 문론         대·히 다음 물을 위고 문론         대·하 다 아무 마무지 수 하         대·한 가수나 가 전 자주 수         가 감 말한다. 아마 가 나 가 가 가 하 나 다 가 다 한 다 다 다 가 다 한 다 다 다 가 다 한 다 한 다 다 다 가 다 한 다 가 다 한 다 가 다 한 다 가 다 한 다 가 다 한 다 가 다 한 다 가 다 한 다 가 다 한 다 가 다 한 다 가 다 한 다 가 다 한 다 한 | 22학년도 대학수학등록         교육이         예 당하시오.         체 당구하기 위한 독서는 시석유<br>학격으로 당구하는 독서이다. 이러한<br>전보와 관취 전체 주관화 과학하고,<br>다운 보험에 드러난 배용을 정하하고<br>해당하고 당하여 정치, 이러<br>읽기와 갖은 방법을 적절히 조합하여         전의 체적 구산과 지원은 지석유<br>학적으로 당각하기 위한 독서에<br>다.         전의 체적 감독의 약은 지석유<br>다.         전의 체적 감독의 약은 지석유<br>다.         전의 체적 당주하기 위한 독서에<br>다.         전의 있게 당구하기 위한 독서에<br>다.         전의 있게 당구하기 위한 독서에<br>다.         전의 있게 당구하기 위한 독서에<br>다.         전의 있게 당구하기 위한 독서에<br>다.         전의 있게 당구하기 위한 독서에<br>다.         전의 있게 당구하기 위한 독서에<br>다.         전의 있게 당구하기 위한 독서에<br>다.         전의 있게 당구하기 위한 독서에<br>다.         전의 있게 당구하기 위한 독서에<br>다.         전의 있게 당구하기 위한 독서에<br>다.         전의 있게 당구하기 위한 등 서에<br>다.         전의 있 정, 당구하기 위한 등 서에<br>다.         전의 있 정, 당구하기 위한 등 전체         전체로, 방전하여 공동체의 시석이<br>다.         전<br>1       1         건       1         건       1         건       1         건       1         건       1         건       1         건       1         건       1         건       1         전 1       1         전 1       1         건       1         건       1 | 정시험 6월 모의평가 문제지<br>영역<br>2. 첫군을 바탕으로 <보기>불 이해한 배종<br>것은? (381<br>- 보 기>                  | 2.2       2.2       2.2       2.2         2.2       2.2       2.2         2.2       2.2       2.2         2.2       2.2       2.2         2.2       2.2       2.2         2.5       41.4       2.2         2.5       41.4       2.2         2.5       41.4       2.2         2.6       2.2       2.2         2.7       2.2       2.2         2.8       -1       2.2       2.4         2.7       2.2       2.4       2.5         2.1       2.2       2.4       2.5         2.3       0       2.2       0       2.5         3.4       0       2.2       0       2.5         3.4       0       2.2       0       2.5         3.5       0       2.2       0       2.5         3.5       0       2.2       0       2.5         3.6       0       2.2       0       2.5         3.7       0       2.2       0       2.5         3.8       0       2.2       0       2.5         4.1       0       2.2       0 | BERM         RM       B       M         1       0       0       0       0         2       0       2       0       0       0         3       0       0       0       0       0         4       0       0       0       0       0         5       1       0       0       0       0         6       1       0       0       0       0         9       1       0       0       0       0         10       0       0       0       0       0         11       1       0       0       0       0       0         13       1       0       0       0       0       0       0         14       1       0       0       0       0       0       0       0         2       2       1       1       0       0       0       0       0       0         13       1       2       0       0       0       0       0       0         2       2       1       1       0       0       0       0 |
| <ol> <li>1 선택유형이</li> <li>시험 진행도</li> <li>※ <u>잘못된 과목</u></li> <li>② 주관식 답란</li> <li>③ 과목명 옆의</li> </ol>                                                                                                    | 있는 과목의 경<br>중 변경할 수 입<br>을 선택하였을 경역<br>의 경우 키보드<br>버튼을 눌러 이                                                                                                    | 우, 선택한 응시과<br><b>없습니다.</b><br><mark>2, 종료 후 초기화 버튼을</mark><br>를 통해 숫자를 직접<br>MR 카드를 다운로드 | 록에 자동으로 :<br>을 통해 재선택 할 :<br>접 기입할 수 있<br>E할 수 있습니디                                                                                                    | 표기되며,<br><u>수 <b>있습니다.</b></u><br>└습니다.<br>ŀ.                                                                                                    |

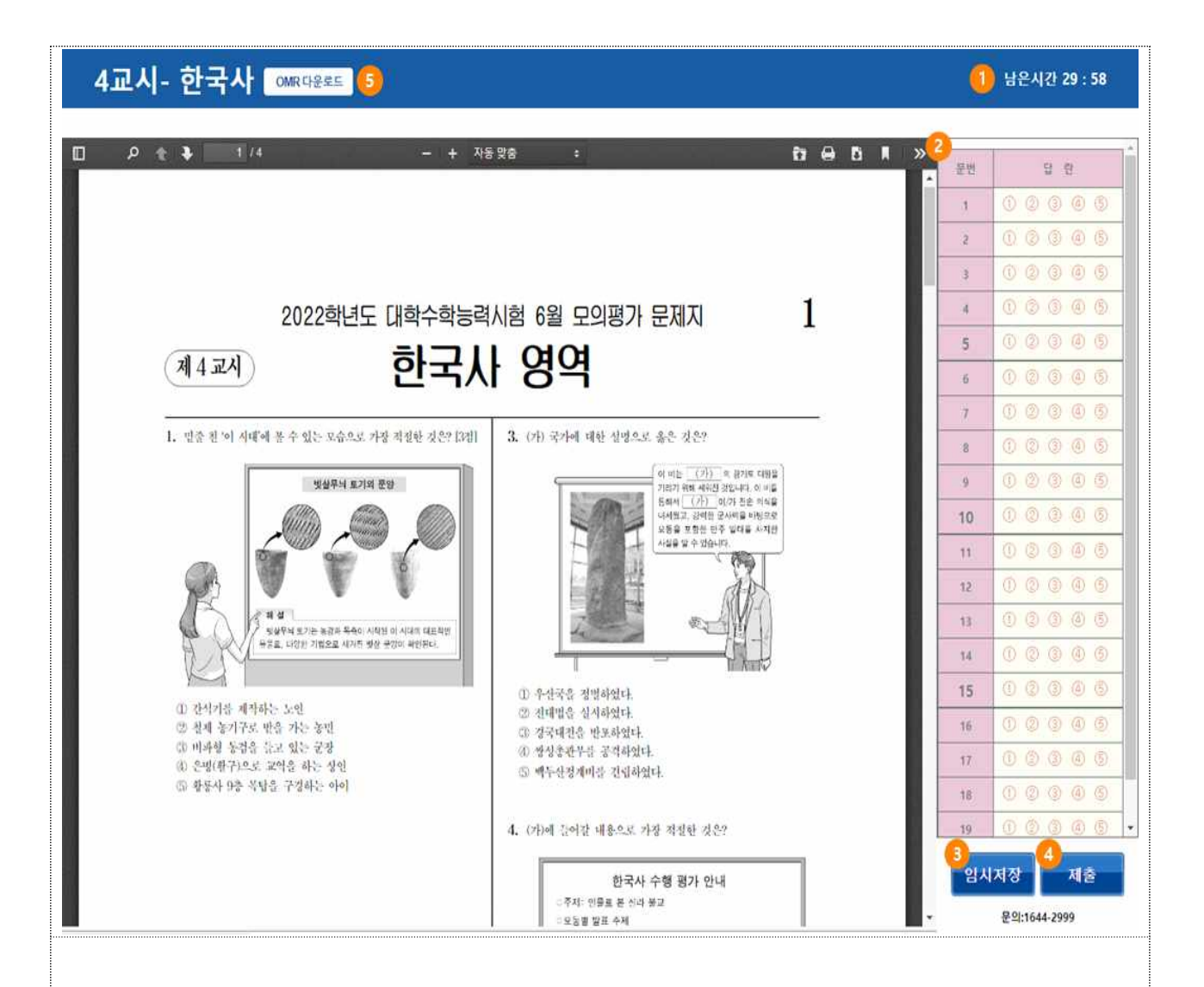

- ① 해당 영역의 남은 시간을 분:초로 확인 가능합니다.
- ② 하나의 문항에는 1개의 답만 입력이 가능합니다.
- ③ 개인적 사정으로 시험을 계속 진행할 수 없을 경우 임시 저장 후 창을 강제 종료 하고 가능한 시간에 <u>수험번호, 생년월일, 성명, 비밀번호</u>를 동일하게 입력하면 이어서 시험을 진행할 수 있습니다.
- ④ '제출' 버튼을 클릭하면 최종 제출할 것인지 다시 확인하며, 최종 확인이
   완료되면 제출 완료합니다.

#### ※ 제출이 완료된 영역의 수정은 불가합니다.

※ 답란을 표기하지 않은 문항이 있을 경우 경고 창이 나타납니다.

⑤ 과목명 옆의 버튼을 눌러 OMR 카드를 다운로드할 수 있습니다.

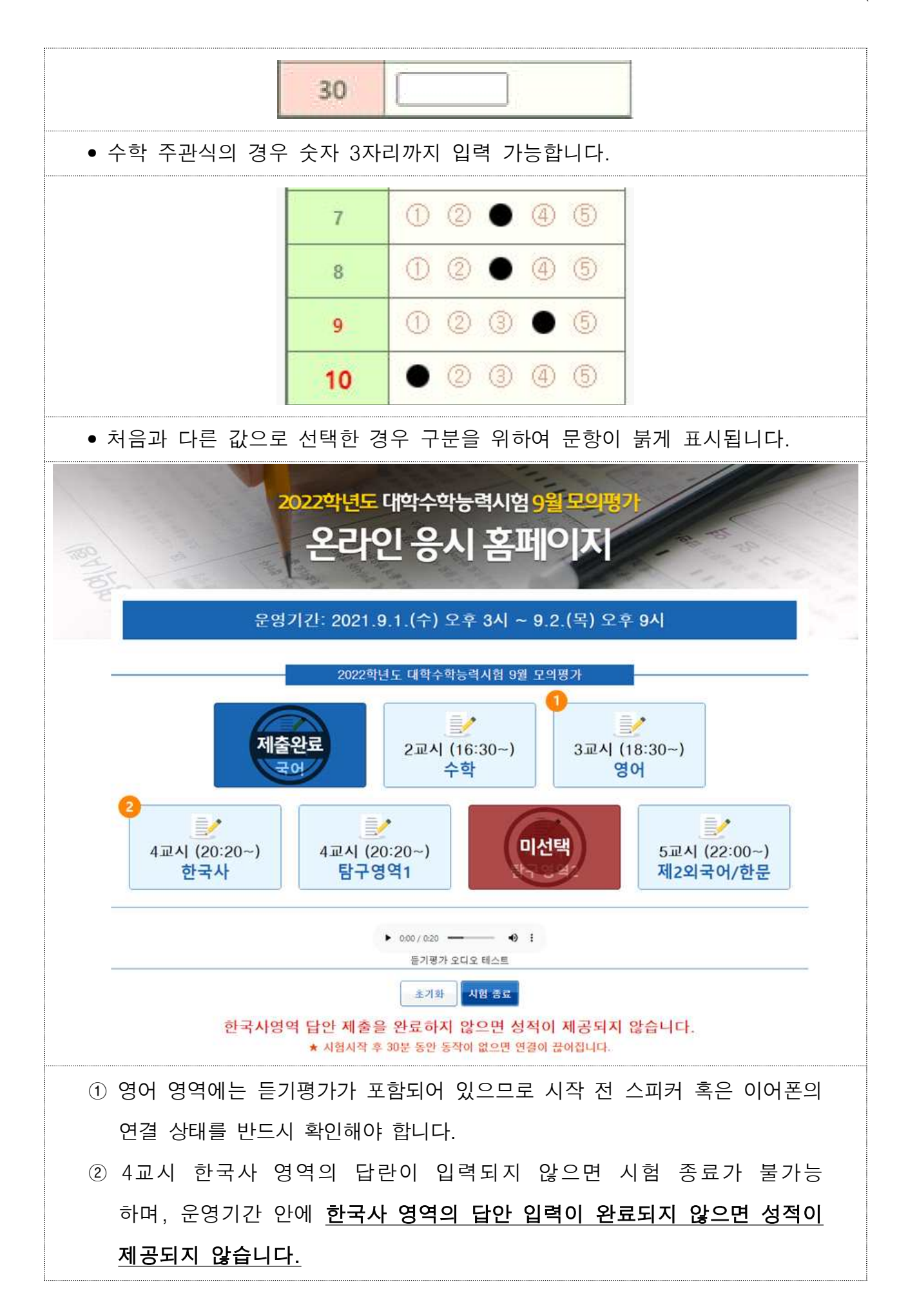

| 8                        | 2022                                                    | 학년도 대학수학능력시                   | 험 9월 모의평가                    |                    |
|--------------------------|---------------------------------------------------------|-------------------------------|------------------------------|--------------------|
|                          | 지출완료                                                    | 제출완료                          | 제출완                          | E                  |
| 제출완료                     | 제출                                                      | 출완료<br>-영약                    | 미선택                          | 제출완료<br>제- 외국어/카운문 |
|                          |                                                         | ▶ 0:00 / 0:20 —<br>듣기평가 오디오 테 | - <b>1</b>                   |                    |
|                          |                                                         | 초기화 시험                        | 香星                           |                    |
|                          |                                                         |                               | 며 서러의 제고디지 아                 | AU                 |
| 한국                       | 사영역 납안 제술                                               | 응을 완료하지 않으<br>홍 30분 동안 동장이 없  | 면 성적이 제공되지 않<br>으며 여격이 끊어진다다 | 습니다.               |
|                          | ▲ 시험시크                                                  | 수 30분 8년 8년에 KK               | 프린 린글이 많이됩니다.                |                    |
|                          |                                                         |                               |                              |                    |
|                          |                                                         |                               |                              |                    |
| ● 선택한 모든                 | 과목의 답안                                                  | 입력이 완류되                       | 면 '시험 종료' :                  | ㅐ튼을 클릭하여           |
|                          |                                                         |                               |                              |                    |
| 시험을 종료협                  | 캌니다.                                                    |                               |                              |                    |
| 1. 온라인 응시 홈페이지<br>〇 매우만족 | 에 대해 전반적으로 만족<br>〇 대체로 만족                               | 하셨습니까?<br>○ 보통                | ○ 대체로 불만                     | ○ 매우 불만            |
| 2. 온라인 응시 홈페이지           | 를 사용하기 편리하였습니                                           | 니까?                           |                              |                    |
| ○ 매우만족                   | <ul> <li>····································</li></ul> | () 보통                         | ○ 대체로 불만                     | ○ 매우 불만            |
|                          | ~                                                       |                               |                              |                    |
| 3.온라인 응시 홈페이지의           | 식 화면 디자인에 대해 만                                          | 족하셨습니까?                       |                              |                    |
| () 매우만족                  | () 대체로 만족                                               | () 보통                         | ○ 대체로 불만                     | ○ 매우 불만            |
| 4.온라인 응시 홈페이지의           | 의 접속 속도 <mark>에</mark> 대해 만족                            | 하셨습니까?                        |                              |                    |
| ○ 매우만족                   | ○ 대체로 만족                                                | ○ 보통                          | ○ 대체로 불만                     | ○ 매우 불만            |
|                          |                                                         |                               |                              |                    |
| 5.온라인 응시 홈페이지0           | 에 개선해야 할 부분이나                                           | 의견이 있다면,자유롭게 적                | <b>헉</b> 주세요.                |                    |
| 성무이 다벼을 이려채 주세요          | 2                                                       |                               |                              |                    |
| eth ate bhon This        |                                                         |                               |                              |                    |
|                          |                                                         |                               |                              |                    |
|                          |                                                         |                               |                              |                    |
|                          |                                                         |                               |                              |                    |
|                          |                                                         |                               |                              |                    |
|                          |                                                         | 설문                            | 제출                           |                    |
|                          |                                                         | 설문                            | 제출                           |                    |
| 번 오그L이 오                 | 시 호페이지 .                                                | 개서은 이志 서                      | 제출                           | 마이 차어를 디티          |
| ● 본 온라인 응                | 시 홈페이지                                                  | <sup>실문</sup><br>개선을 위한 설     | <sup>제출</sup><br>보문을 진행하오니   | 많은 참여를 부탁          |